## How to Make a Tenant Payment through the Portal

1. On the left side of your portal, click on **Make Payment** OR click the large green **Make a Payment** button on the portal dashboard.

| øre∩tvi∩e ≕      |                                     |
|------------------|-------------------------------------|
| 🕀 Summary        | BALANCES                            |
| \$ Make Payment  | UPCOMING:                           |
| ⑪ Activity       | Make a Payment                      |
| Payment Methods  |                                     |
| 🗇 Files          | SECURITY DEPOSIT                    |
| Insurance        | Security Deposit Held<br>\$2,000.00 |
| Service Requests | Unpaid Security Deposit             |
| I Chat           | 100,000                             |

2. In the Make Payment screen, you will first select how you would like to make the payment: Saved Payment Method, eCheck, or Credit Card.

a. If you select Saved Payment Method, follow these steps:

i. You will first need to select which saved method you would like to use to submit the payment. If you have no payment methods saved, you will first need to go to the Payment Methods tab on the left, and save one

|                     | 1. HOW DO YOU WANT TO PAY ? |                |             |  |
|---------------------|-----------------------------|----------------|-------------|--|
|                     | Saved Payment Method        | eCheck         | Credit Card |  |
| ayment Meth         | nod                         |                |             |  |
| Select              |                             |                |             |  |
| BOA Checkir         | ng Account                  |                |             |  |
| Wells Fargo /       | Account                     |                |             |  |
|                     |                             |                |             |  |
| Total Amount to Pay |                             |                | \$0.00      |  |
|                     | I agree to t                | he Terms & Con | ditions     |  |
|                     | Submit                      | Payment        |             |  |

ii. After selecting the payment method, enter the Amount To Pay

iii. Read through the Terms & Conditions, and then switch toggle button "On" (green)

iv. Click **Submit Payment**. \*Please note that if your selected saved payment method is a credit/debit card, there will be a 4% fee added to your payment

b. If you select eCheck, follow these steps:

## i. Enter the Name On Account

| Name On Account                   |             |  |  |  |
|-----------------------------------|-------------|--|--|--|
| Alexa Smith                       |             |  |  |  |
| Account Type                      |             |  |  |  |
| Checking                          | x   ~       |  |  |  |
| Account Number                    |             |  |  |  |
| 123456789                         |             |  |  |  |
| Confirm Account Number            |             |  |  |  |
| 123456789                         |             |  |  |  |
| Routing Number                    |             |  |  |  |
| 091000019                         |             |  |  |  |
| Save for Futur                    | e Payments  |  |  |  |
| 2. CHOOSE AMO                     | DUNT TO PAY |  |  |  |
| Current and Upcoming              | \$506.00    |  |  |  |
| Other O                           |             |  |  |  |
| Processing Fee                    | \$0.00      |  |  |  |
| Total Amount to Pay               | \$506.00    |  |  |  |
| I agree to the Terms & Conditions |             |  |  |  |
| Submit Pa                         | yment       |  |  |  |

- ii. Select either Checking or Savings for Account Type
- iii. Enter the 9-digit Routing Number
- iv. Enter the Account Number
- v. Re-enter the account number for Confirmation
- vi. Enter the Amount To Pay
- vii. Read through the Terms & Conditions, and then switch toggle button "On" (green)
- viii. Click Submit Payment

A Proud Franchise of PropertyManagementInc.com

Copyright 2024 PMI Elevation. All Rights Reserved. Property Manager Website powered by PMW Sitemap Privacy Policy

PMI Elevation is committed to ensuring that its website is accessible to people with disabilities. All the pages on our website will meet W3C WAI's Web Content Accessibility Guidelines 2.0, Level A conformance. Any issues should be reported to jim@pmielevation.com. Website Accessibility Policy